よくある質問(消防基金 退職報償課)

## 退職者が請求データ一覧に出ない

退職報償金コード未設定 → 設定する(実務の手引き第2部3-7参照)

確認の仕方→メインメニュー>基本設定>退職報償金コードをクリック 確認したい年度を算定年度に入力し、表示をクリック 階級・勤務年数区分ごとの登録が正しければ OK(団員 5 年以上 200 千円 等)

再入団者の場合は、請求処理が完了してから再入団情報を入力

例:R02/03/31をR20/03/31と入力。

→ 請求データ作成済みの可能性 上記に該当しない

確認の仕方→メインメニュー>請求取消をクリック

| 🛞 新退職報償金システム        |     |    |  |
|---------------------|-----|----|--|
| 4.3 請求取消            |     |    |  |
|                     |     |    |  |
| R02/04/22 作成分 請求データ | 2   |    |  |
| 請求年月日               |     |    |  |
| 証明年月日 請求FD·C        | 刀作员 | 苋前 |  |
| 請求金額合計              | 318 | 千円 |  |
| 請求人数                | 1   | 名  |  |
| を取り消します。            |     |    |  |

証明年月日が<u>請求 FD・CD 作成前</u>→請求 FD・CD 作成を実行していない状態なので、 メインメニュー>請求 FD・CD 作成から、請 求テキストデータを作成 (手引き第 2 部 5 – 3 参照)

| 🛞 新退職報償金システム |                |           |
|--------------|----------------|-----------|
| 4.3          | 請求取消           |           |
|              |                |           |
| R02/         | /04/22 作成分 請求デ | ータ        |
|              | 請求年月日          | R02/04/22 |
|              | 証明年月日          | R02/04/22 |
|              | 請求金額合計         | 318 千円    |
|              |                |           |

日付が入っている→既に請求テキストデータま で作成済み。内訳が知りたい場合は、メインメ ニュー>名簿等>個人別調書再印刷をクリッ クすると、データに含まれる団員名や請求金 額が確認できる

## よくある質問(消防基金 退職報償課)

## 令和で入力できない

平成のままでも、請求データの作成には差し支えありません

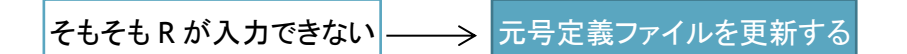

消防基金ホームページ>各種ダウンロード>新元号対応元号定義ファイルをダウンロード

同梱の PDF をよく確認のうえ、3 種類のファイルから使用している新退職報償金システムのバージョンに合致するものを選択し、新退職報償金システムがインストールされているフォルダーに貼付

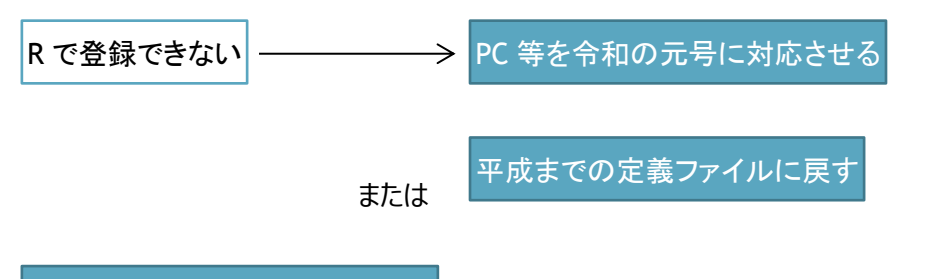

PC 等を令和の元号に対応させる

IT 担当・PC 担当に windows アップデートの状況を確認し、令和の元号に対応するアップデートを 実施してもらう

平成までの定義ファイルに戻す

Ver.1 及び2→システムがインストールされているフォルダー内の元号定義設定ファイルを、置き換える前の元の定義ファイルに戻す(ファイル名が「新退職報償金システム.exe.config」以外の場合は この名前に変えてから)

Ver.3→インストーラー同梱「平成版\_元号定義ファイル\_新システム\_v3」フォルダー内の「新退職 報償金システム.exe.config」をシステムがインストールされているフォルダーに貼付け